Chapter 53

# Using the KAM/MEM/113

TEC/NOT/083

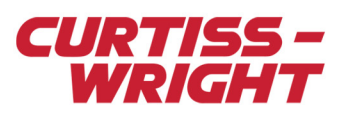

The KAM/MEM/113 is a CompactFlash® memory module that records parameters from the Acra KAM-500 backplane in a PCAP format using either IENA and/or iNET-X packets.

This paper discusses the following topics:

## 53.1 Setting up the KAM/MEM/113 using DAS Studio 3

- "53.1 Setting up the KAM/MEM/113 using DAS Studio 3" on page 1
- "53.2 Setting up the KAM/KAM/MEM/113 using KSM-500" on page 4
- "53.3 Formatting the CompactFlash card to be used on the KAM/KAM/MEM/113" on page 6
- "53.4 Troubleshooting and tips" on page 13

This section explains how to set up the KAM/MEM/113 using DAS Studio 3. For the example screens shown, you need to add a chassis, controller module, a KAM/TCG/105, and a KAM/MEM/113 module to the configuration. For information on adding modules, see the DAS Studio 3 User Manual.

#### 53.1.1 Parameters

To see available parameters in the KAM/MEM/113 module, select the module in the Navigator and then click the Settings tab.

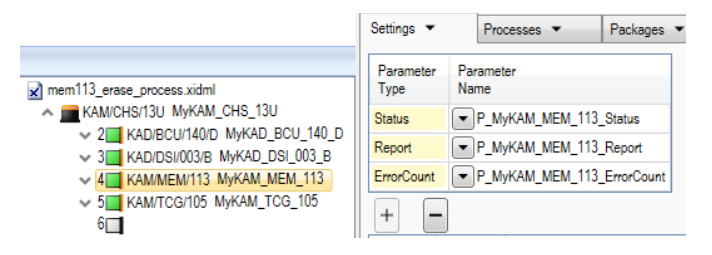

Figure 53-1: Parameters available in the KAM/MEM/113

Only the Report parameter can be recorded in KAM/MEM/113 packets. For information on the Status and Report parameters, see "53.4.8 Status and Report parameters" on page 14.

For details on the ErrorCount parameter, refer to the KAM/MEM/113 data sheet.

#### 53.1.2 Triggers

Triggers from any available 16-bit parameters on the backplane can be used to trigger recording on the KAM/MEM/113. The following example shows how to trigger the KAM/MEM113 when a KAM/TCG/105 module has GPS lock.

1. On the **Settings** tab for the KAM/MEM/113 module, click the *i* icon to add a process.

|                                                                    | Settings   Processes   Packages       |
|--------------------------------------------------------------------|---------------------------------------|
| mem113_erase_process.xidml                                         | Parameter Parameter<br>Type Name      |
| KAM/CHS/13U MyKAM_CHS_13U                                          | Status P_MyKAM_MEM_113_Status         |
| Z KAD/BCU/140/D MYKAD_BCU_140_D<br>3 KAD/DSI/003/B MYKAD_DSI 003 B | Report P_MyKAM_MEM_113_Report         |
| 4 KAM/MEM/113 MyKAM_MEM_113                                        | ErrorCount P_MyKAM_MEM_113_ErrorCount |
| 5                                                                  | + -                                   |
| 7                                                                  | Source Process Trigger Sample Pate    |
| 8                                                                  | Name Name Condition Cample Nate       |
| 9<br>10                                                            | FlashCard TriggerA                    |
| 11                                                                 | + -                                   |
| 12                                                                 | Source Process Trigger                |
| 13                                                                 | Name Name Condition Sample Rate       |
| 15                                                                 | FlashCard TriggerB                    |

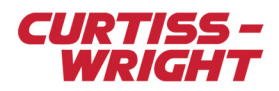

2. In the Trigger Condition field, click the drop-down arrow and then click Add.

| + -            |                 |                      |             |  |  |  |  |
|----------------|-----------------|----------------------|-------------|--|--|--|--|
| Source<br>Name | Process<br>Name | Trigger<br>Condition | Sample Rate |  |  |  |  |
| FlashCard      | TriggerA        | •                    | 1           |  |  |  |  |
| + -            |                 | Add                  |             |  |  |  |  |
|                | _               | Reputce              |             |  |  |  |  |
| Name           | Process<br>Name | Disconnect           |             |  |  |  |  |
| FlashCard      | TriggerB        |                      |             |  |  |  |  |

3. In The Algorithms Palette, select MyBooleanSimpleAlgorithm and then click Add.

| The Algorithms Palette |                                                         |
|------------------------|---------------------------------------------------------|
|                        | Boolean-Simple Window-Function-Alarm                    |
|                        | Name Operation                                          |
| •                      | MyBooleanSimpleAlgorithm XOR                            |
| New ACRA Component     |                                                         |
|                        |                                                         |
|                        | Renaming Rules                                          |
| This File              | ◯ Use My Renaming Rules                                 |
|                        | Rename To: MyNewAlgor                                   |
| K.                     | Prepend Text To Name(s) recursively: MyPrefix           |
|                        | Append Automatically Generated Unique ID (if necessary) |
| Import                 | O Use Automatic Renaming Rules                          |
| 8 -                    | Add Add With Connections Cancel                         |

The Parameters Palette opens.

| Parameters Palette |                                            |      |                 |                    |                   |
|--------------------|--------------------------------------------|------|-----------------|--------------------|-------------------|
|                    | Parameters                                 |      |                 |                    |                   |
| 30                 | Name                                       | Bits | Units           | Data Format        | Source<br>Chassis |
|                    | P_MyKAD_DSI_003_B_Counter(5)_Counter(5)    | 32   | Second          | OffsetBinary       | MyKAM_CHS_13U .   |
| New ACRA Component | P_MyKAD_DSI_003_B_Counter(6)_Counter(6)    | 32   | Second          | OffsetBinary       | MyKAM_CHS_13U     |
|                    | P_MyKAD_DSI_003_B_Counter(7)_Counter(7)    | 32   | Second          | OffsetBinary       | MyKAM_CHS_13U     |
|                    | P_MyKAD_DSI_003_B_Discrete                 | 32   | BitVector       | BitVector          | MyKAM_CHS_13U     |
|                    | P_MyKAD_DSI_003_B_TagIrigTime48            | 48   | BitVector       | BitVector          | MyKAM_CHS_13U     |
| ~~                 | P_MyKAD_DSI_003_B_TagStatus                | 16   | BitVector       | BitVector          | MyKAM_CHS_13U     |
| This File          | P_MyKAM_MEM_113_ErrorCount                 | 16   | BitVector       | BitVector          | MyKAM_CHS_13U     |
|                    | P MyKAM MEM 113 Report                     | 16   | BitVector       | BitVector          | MyKAM CHS 13U     |
|                    | P MyKAM MEM 113 Status                     | 16   | BitVector       | BitVector          | MyKAM CHS 13U     |
| 1.                 | P MyKAM TCG 105 ControlFunction            | 32   | BitVector       | BitVector          | MyKAM CHS 13U     |
| 3                  | P MyKAM TCG 105 DayOfYear                  | 16   | BitVector       | BitVector          | MyKAM CHS 13U     |
| Import             | P MyKAM TCG 105 GPS-In Altitude            | 32   | BitVector       | BitVector          | MyKAM CHS 13U     |
| import             | P MyKAM TCG 105 GPS-In DilutionOfPrecision | 16   | BitVector       | BitVector          | MyKAM CHS 13U     |
|                    | P MyKAM TCG 105 GPS-In Heading             | 32   | BitVector       | BitVector          | MyKAM CHS 13U     |
|                    | P MyKAM TCG 105 GPS-In Latitude            | 48   | BitVector       | BitVector          | MyKAM CHS 13U     |
|                    | P MyKAM TCG 105 GPS-In Longitude           | 48   | BitVector       | BitVector          | MyKAM CHS 13U     |
|                    | P MyKAM TCG 105 GPS-In StatusGPS           | 16   | BitVector       | BitVector          | MyKAM CHS 13U     |
|                    | P MyKAM TCG 105 GPS-In VelocityInKn        | 16   | Unitless        | BinaryCodedDecimal | MyKAM CHS 13U     |
|                    | P MyKAM TCG 105 GPS-In VelocityInKoh       | 16   | MetersPerSecond | BinaryCodedDecimal | MyKAM CHS 13U     |
|                    | P MyKAM TCG 105 IrigTime48                 | 48   | BitVector       | BitVector          | MyKAM CHS 13U     |
|                    | P MyKAM TCG 105 StatusIn                   | 16   | BitVector       | BitVector          | MyKAM CHS 13U     |
|                    | P_MyKAM_TCG_105_StraightBinarySeconds      | 16   | Second          | OffsetBinary       | MyKAM_CHS_13U     |
|                    |                                            |      |                 |                    |                   |
|                    | · ·                                        |      |                 |                    | +                 |
|                    |                                            |      | Add             | Reference          | Cancel            |

- 4. Click This File, then select TCG\_105\_GPS-In\_StatusGPS and then click Add Reference.
- 5. To set the trigger mask, click the **Algorithms** tab.

| Settings 💌        | Processes 💌 | Packages 💌      | Algorithms | • | Documentation |  |  |  |
|-------------------|-------------|-----------------|------------|---|---------------|--|--|--|
| Bit Mask Alarm    |             |                 |            |   |               |  |  |  |
| Algorithm<br>Name |             | Trigger<br>Mask |            |   |               |  |  |  |
| MyBooleanSimpleA  | 1*** ****   | **** ****       |            |   |               |  |  |  |

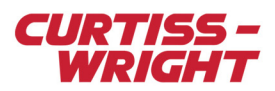

- 6. In the Trigger Mask field, type 1\*\*\* \*\*\*\* \*\*\*\*\*.
- This mask ignores all other bits except bit 15 and triggers (via GPS status lock) when bit 15 is 1.
- 7. Under Log Condition, click the drop-down arrow and then select Triggered Until Full.

| Recorder          |                         |                        |
|-------------------|-------------------------|------------------------|
| Wrap Around 🍸     | Log Condition 🍸         | Trigger Truth<br>Table |
|                   | Triggered Until Full 👻  | Trigger A v            |
| Packet Generation | Triggered<br>Always Log |                        |
| Dummy IP Address  | Triggered Until Full    |                        |

8. Under Trigger Truth Table, click the drop-down arrow and then select Trigger A.

| Kecorder          |                        |                          |  |  |  |  |  |  |  |
|-------------------|------------------------|--------------------------|--|--|--|--|--|--|--|
| Wrap Around 🍸     | Log Condition 🍸        | Trigger Truth<br>Table ▽ |  |  |  |  |  |  |  |
|                   | Triggered Until Full 🗵 | Trigger A 🗸 🗸            |  |  |  |  |  |  |  |
| Packet Generation |                        | Trigger A                |  |  |  |  |  |  |  |
|                   |                        | Trigger B 😡              |  |  |  |  |  |  |  |
| Dummy IP          | Dummy MAC              | Trigger A or B           |  |  |  |  |  |  |  |
| Address "         | Address "              | Trigger A and B          |  |  |  |  |  |  |  |

Note: If Log Condition is Triggered, recording stops as soon as the trigger condition is removed. For example, the trigger is bit 15 when 1 on parameter P1, recording starts when bit 15 is 1 on P1; recording stops when bit 15 is 0.

For more information, refer to the "Algorithms tab" chapter in the DAS Studio 3 User Manual.

## 53.1.3 Other settings

Refer to the KAM/MEM/113 data sheet for a description of the fields in the following figure.

| PTP Leap<br>Seconds | Current Year         | IENA                          | Only        |  |  |
|---------------------|----------------------|-------------------------------|-------------|--|--|
| 37                  | 2017                 | [                             |             |  |  |
| Wrap Around         | Log Conditi          | Condition Trigger Tr<br>Table |             |  |  |
|                     | Always Lo            | g •                           | Trigger A 🔻 |  |  |
| Dummy IP<br>Address | Dummy MAC<br>Address |                               |             |  |  |
| 192.168.28.1        | 00-0C-4D-00-0        | )3-10                         |             |  |  |
| Allow Erase         | Idle Format          | Eras                          | e Format    |  |  |
|                     | 4                    | 8                             |             |  |  |

Figure 53-2: Other settings

For the Erase/Format fields at the bottom of the screen, refer to "53.3.1 Format a CF card using the erase format from the KAM/KAM/MEM/113" on page 6.

#### 53.1.4 Adding packets to the KAM/MEM/113

Just as with an Ethernet transmitter, you can define which packets are logged to the KAM/MEM/113. Refer to the following.

1. In the Navigator, click the KAM/MEM/13 and then click the Outputs node to expand it.

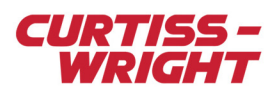

2. Right-click the Flashcard output and then select Add/Import Package.

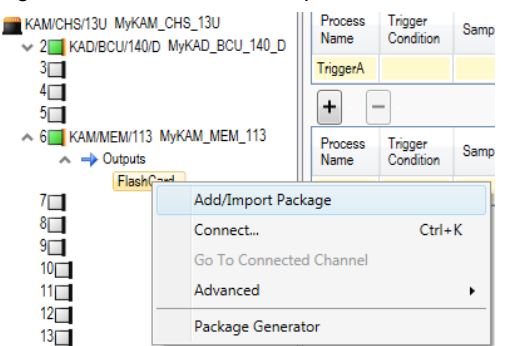

#### Packages Palette opens.

3. On the **iNET-X** tab, select a package such as **MyPlacediNET-XPackage** (this is a transmission package, and is empty by default), and then click **Add**.

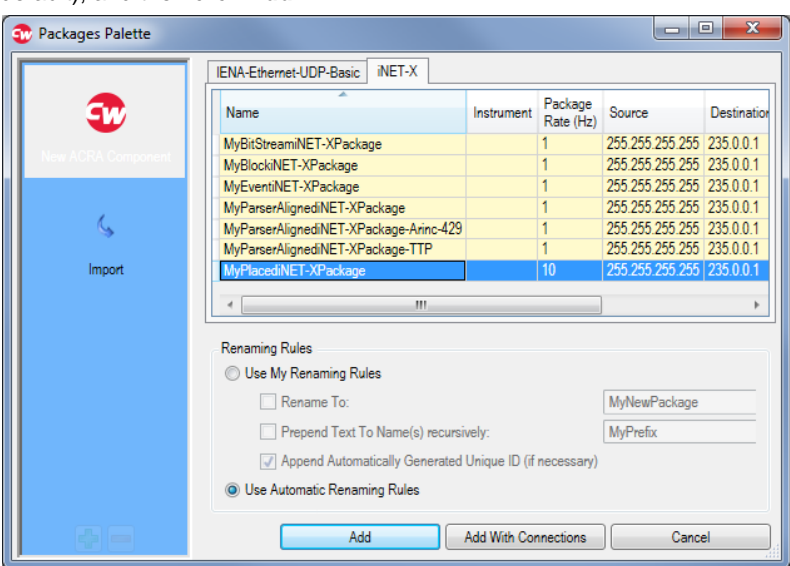

On the **Packages** tab you can define the Package Name, Stream ID, Destination IPA and Destination UDP Port. You can also add parameters as you would with other Ethernet transmitters.

|                                 | Settings 💌                       | Processes   | •          | Packages 🔻    | Algorithm  | s 🕶 🛛 D       | ocumentation 💌  |                      |                 |                     |     |
|---------------------------------|----------------------------------|-------------|------------|---------------|------------|---------------|-----------------|----------------------|-----------------|---------------------|-----|
|                                 | <ul> <li>Channels</li> </ul>     |             |            |               |            |               |                 |                      |                 |                     |     |
| nfiguration.xidml               | 🕈 🌴                              |             |            |               |            |               |                 |                      |                 |                     |     |
| AM/CHS/13U MyKAM_CHS_13U        | Instrument                       | Channel     | Dis Date   | Connection    |            | Conne         | ected Connected | Package              |                 |                     | _   |
| 2 KAD/BCU/140/D MyKAD_BCU_140_[ | Name                             | Name        | DILINALE   | Name          |            | Instrun       | ment Channel    | Count                |                 |                     |     |
| 3                               | MyKAM_MEM_11                     | 3 FlashCard | n/a        | Link_MyKAM_M  | EM_113_Fla | shCard        |                 | 1                    |                 |                     |     |
| 4                               |                                  |             |            |               |            |               |                 |                      |                 |                     |     |
| 5                               |                                  |             |            |               |            |               |                 |                      |                 |                     |     |
| 6 KAM/MEM/113 MyKAM_MEM_113     | <ul> <li>Package Prop</li> </ul> | erties      |            |               |            |               |                 |                      |                 |                     |     |
| 🔨 🛶 Outputs                     | 4 - 4                            |             |            |               |            |               |                 |                      |                 |                     |     |
| FlashCard Link_MyKAM_ME         | -                                | _           |            |               |            |               |                 |                      |                 |                     | -   |
|                                 | Name                             | Ra          | ate (Hz) 1 | Type Sub Type | Stream ID  | Source IPA    | Source UDP      | Port Destination MAC | Destination IPA | Destination UDP Por | t I |
| 9                               | MyPlacediNET-                    | XPackage 10 | )          | Net-X Placed  | 00         | 000.000.000.0 | 000 0           | 01-00-5E-00-00-0     | 1 235.0.0.1     | 0                   | '   |
| 10                              |                                  |             |            |               |            |               |                 |                      |                 |                     |     |

For further information, refer to the "Packages tab" chapter in the DAS Studio 3 User Manual.

## 53.2 Setting up the KAM/KAM/MEM/113 using KSM-500

This section explains how to set up the KAM/MEM/113 using KSM-500.

#### 53.2.1 Parameters tab

Refer to the KAM/MEM/113 data sheet for descriptions of the bit settings of the parameters shown in the following figure. In KSM-500, all these parameters can be recorded into KAM/MEM/113 packets.

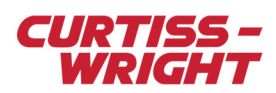

| Module Setup                          |             |                              |             |          |        |           |
|---------------------------------------|-------------|------------------------------|-------------|----------|--------|-----------|
| Information<br>Chassis<br>KAM/CHS/09U | Slot M      | dodule<br><mark>KAM/M</mark> | EM/113      | 0        | Seria  | al Number |
| Parameters Packets                    | Setup       |                              |             |          |        |           |
| Parameter<br>Name                     | Mode        | Value                        | Bit<br>Size | Packages | Commen |           |
| *                                     | *           | * 🔻                          | * •         | * •      | * •    |           |
| CF_STATUS_0_J3                        | CF_STATUS   | N/A                          | 16          | View     |        |           |
| ERROR_COUNT_0_J3                      | ERROR_COUNT | N/A                          | 16          | View     |        |           |
| REPORT_0_J3                           | REPORT      | N/A                          | 16          | View     |        |           |

Figure 53-3: Parameters tab

**NOTE:** CF\_STATUS is referred to as STATUS in the *KAM/MEM/113* data sheet.

## 53.2.2 Setup tab

The following screen shows setup options for the module.

| 3 | Module Setup                              |                                              |  |
|---|-------------------------------------------|----------------------------------------------|--|
| ) | Information<br>Chassis S<br>KAM/CHS/09U 3 | ilot Module Serial Number                    |  |
| ; | Parameters Packets Setup                  |                                              |  |
|   | Source MAC address:                       | 802.1 <u>Q</u> Settings                      |  |
|   | 00-0C-4D-00-03-10                         | llo <u>w</u> IEEE 802.1Q tags on data frames |  |
|   | Source IP Address:                        | efault TCI to use: 0x0000                    |  |
|   | 127.0.0.1 F                               | Priority level - Class of Service            |  |
|   | Source UDP Po <u>r</u> t                  | 1 - Best Effort                              |  |
|   | 1025                                      | 12 bit VLAN ID (hex): 0x000                  |  |
|   | Target IENA System                        | PTP Leap Seconds: 35                         |  |
|   | Log Conditions:                           |                                              |  |
|   |                                           |                                              |  |
|   | C Log while triggered                     |                                              |  |
|   | C Log triggered until CF is full          |                                              |  |
|   | O <u>N</u> ever log                       |                                              |  |
|   | Delay after power up, in cycles: 2        | Allow Erase CF at format: 14                 |  |
|   | □ Wrap around when card get full          |                                              |  |

Figure 53-4: Setup tab

*IEEE 802* Q tags are specific Ethernet fields, which can be added to Ethernet packets. For more information, contact Curtiss-Wright support (acra-support@curtisswright.com).

Delay after power up, in cycles means that the KAM/MEM/113 does not record, even if triggered for the amount of acquisition cycles specified.

The other fields are explained in the KAM/MEM/113 data sheet.

#### 53.2.3 Building packets

This user interface is the same as for other Ethernet transmitters in KSM-500. To add a packet.

1. Click the **Packets** tab.

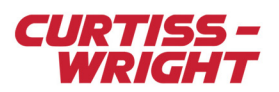

2. Right-click the Packets pane, click Add Packet, and then click IENA STANDARD or iNET-X PLACED.

| 🕶 kSetup 1.18.1                                                                                                    |                                                       |              |                                                         |                                         |                        |                  |             |                    |            |
|----------------------------------------------------------------------------------------------------|-------------------------------------------------------|--------------|---------------------------------------------------------|-----------------------------------------|------------------------|------------------|-------------|--------------------|------------|
| File Tools Help                                                                                                    |                                                       |              |                                                         |                                         |                        |                  |             |                    |            |
| 12 😂 🛃 12 2 🗞                                                                                                    | Acquisition Cy                                        | vde: 0.01 s  | <ul> <li>Rate: 100.000</li> </ul>                       | 0000 Hz 💌                               |                        |                  |             |                    |            |
| mem113_erase_proces     for KAM/CHS/09U     for KAM/CHS/09U     for KAM/CHS/09U     for KAD/BCU/140     for KAM/MEM/111 | Module Setup<br>Information<br>Chassis<br>KAM/CHS/09U | l            | Slot Module                                             | M/1130                                  | Serial Number          |                  |             |                    |            |
| 114 KAD/DSI/003/                                                                                                    | Parameters Pa                                         | ackets Setup |                                                         |                                         |                        |                  |             |                    |            |
| <b>15</b><br><b>16</b><br>                                                                                              | Packet Name                                           | Packet Type  | Key/StreamID                                            | Packets per<br>Acquisition Cycle        | Destination IP Address | Destination Port | MAC Address | IEEE 802.1Q<br>TCI | Staggering |
| <u>113</u> .J8                                                                                                    | * 🔻                                                   | *            | *                                                       | *                                       | *                      | r *              | * •         | *                  | * •        |
| - 19<br>- 10<br>- 11<br>11<br>12 Power Supply                                                                           |                                                       |              | Add Packet<br>Remove Pack<br>Open Packet<br>Open Packet | et IENA STAN<br>NET-X PLA<br>Staggering | DARD<br>CED            |                  |             |                    |            |
|                                                                                                    |                                                       |              | Autosize<br>Sort<br>Find<br>Page Setup<br>Print         |                                         |                        |                  |             |                    |            |

As the procedure for adding parameters is the same for both IENA and iNET-X placed packages, you can refer to the "Adding IENA packets" section in *TEC/NOT/053 - Using the KAD/BCU/105* for more information.

Note: If there is a packetizer module in the chassis, such as a KAD/ABM/103, packetizer packet types can be added.

## 53.3 Formatting the CompactFlash card to be used on the KAM/KAM/MEM/113

Each CompactFlash (CF) card must first be formatted before it can be used in the KAM/KAM/MEM/113. One of the following methods can be used for formatting:

- Format a card using an SSR/CHS/001/B (see the Multi-role Recorder's User Guide).
- Format a card using the erase format on the KAM/MEM/113.
- Format a card using a software utility (ssrformat) to format the CF card on a PC. Note, this software utility can only be used if the card has already been formatted using one of the above two methods.

#### 53.3.1 Format a CF card using the erase format from the KAM/KAM/MEM/113

Formatting the CF card creates pre-allocated empty files for storing recordings in a flat directory structure. The purpose of formatting the CF card is to allow the KAM/MEM/113 to record in contiguous locations on the CF card and to ensure that no other files are stored or created on the CF card.

The KAM/MEM/113 can be configured to enable erase and the user can select the format number.

| Factory       |               |                |
|---------------|---------------|----------------|
| Allow Erase 🍸 | Idle Format 🍸 | Erase Format 🍸 |
| <b>V</b>      | 4             | 8              |

Figure 53-5: DAS Studio 3 example of Allow Erase and Erase Format

The erase/idle format number has to be used in conjunction with the Backplane Controller Unit (BCU). The BCU must support format select (such as on a KAD/BCU/101) or Shunt Mode (such as a KAD/BCU/140/C and subsequent revisions).

The KAD/BCU/101 format support has to be selected through the physical pins on the module (refer to the KAD/BCU/101 data sheet for further information). If Allow Erase is enabled and Erase Format is set to 8, providing 5V (BVDD) to the Format(3) pin starts the erase format process of the KAM/MEM/113.

The KAD/BCU/140/C (and subsequent revisions) can initiate the erase format on the KAM/MEM/113 by sending an event packet from a PC to the BCU. Contact Curtiss-Wright support (acra-support@curtisswright.com) to request the *TSD-AC-021* support document. This support document contains a python script that sends this event packet from PC to BCU.

The KAD/BCU/140/C (and subsequent revisions) can also initiate the erase format on the KAM/MEM/113 by sinking a parameter (such as the Discrete parameter of a DSI module) with the value of the erase format into the shunt process of the BCU.

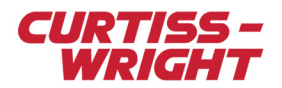

NOTE: We don't recommend using KSM-500 to format a CF card.

## 53.3.2 Formatting a CF card on a KAM/MEM/113 in DAS Studio 3

For the following procedure, you require a chassis with a KAD/BCU/140/C (/C subsequent revision), KAD/DSI/003/B, and KAM/MEM/113 modules.

- 1. Go to the Settings tab of the KAM/MEM/113.
- 2. Select the Allow Erase check box and set Erase Format to 8.

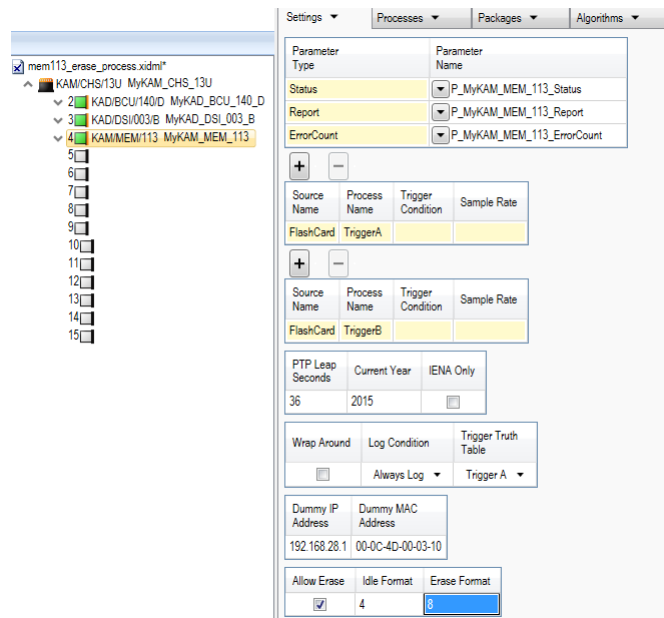

- 3. Go to the Settings tab of the KAD/BCU/140/D.
- 4. Select the Shunt Mode check box.

|                                                                    | Settings 💌           | Processe         | s 🔻               | Packages 💌                    | Algorithms 🔻             |  |  |
|--------------------------------------------------------------------|----------------------|------------------|-------------------|-------------------------------|--------------------------|--|--|
| Immilia erace nrocess vidmi*                                       | Parameter            |                  | Parame            | Parameter<br>Name             |                          |  |  |
| A KAM/CHS/13U MyKAM_CHS_13U                                        | DayOfVear            |                  | P M               | R MuKAD POLI 140 D DayOfficar |                          |  |  |
| 2 KAD/BCU/140/D MyKAD_BCU_140_D                                    | IrinTime/8           |                  |                   | WAD BOU 140_D                 | IrigTime/8               |  |  |
| 3 KAD/DSI/003/B MyKAD_DSI_003_B<br>4 KAD/DSI/003/B MyKAD_DSI_003_B | higTime/8 · Time     |                  |                   | JIOND_DOO_140_D               | _ingrino+o               |  |  |
| ✓ 4 KAM/MEM/113 MyKAM_MEM_113<br>5 5 1                             | InigTime40. Time     |                  |                   |                               |                          |  |  |
| 6                                                                  | Ingrime40: Time      | LO               |                   |                               |                          |  |  |
| 7                                                                  | ing i me4o : i ime   | MICRO            |                   |                               |                          |  |  |
| 8                                                                  | Report               |                  | • P_M             | VKAD_BCU_140_D                | _Report                  |  |  |
| 9                                                                  | PTPTimeError         |                  | • P_M             | yKAD_BCU_140_D                | _PTPTimeError            |  |  |
| 11                                                                 | ShuntValue           |                  | ■ P_M             | yKAD_BCU_140_D                | _ShuntValue              |  |  |
| 12                                                                 | TypeNumber           |                  | P_M               | yKAD_BCU_140_D                | TypeNumber               |  |  |
| 13<br>14                                                           | Is Leap Year         | IP Address       | IENA On<br>System | ly                            |                          |  |  |
| 15                                                                 | 1                    | 92.168.28.1      | 1                 |                               |                          |  |  |
|                                                                    |                      |                  |                   |                               |                          |  |  |
|                                                                    | + + 1024             |                  | 0                 | Remaining 102                 | 24 Maximum 1024          |  |  |
|                                                                    | Source<br>Name Fixed | Value            |                   |                               |                          |  |  |
|                                                                    | PTP Protocol         | P                | PTP Grandma       | aster PTP Leap<br>Seconds     | Synchronisation<br>Level |  |  |
|                                                                    | PTPv2 Delay Re       | eq 🔹             |                   | 35                            | 500                      |  |  |
|                                                                    | PTPv1 Subdoma        | n PTPv<br>Interv | 1 Sync<br>al      |                               |                          |  |  |
|                                                                    | _DFLT                | 2                |                   |                               |                          |  |  |
|                                                                    | PTPv2 Subdomain      |                  |                   |                               |                          |  |  |
|                                                                    | 0                    |                  |                   |                               |                          |  |  |
|                                                                    | Shunt Mode           |                  |                   |                               |                          |  |  |
|                                                                    |                      |                  |                   |                               |                          |  |  |

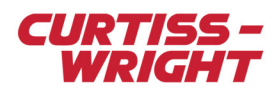

5. Go to the Settings tab of the KAD/DSI/003/B.

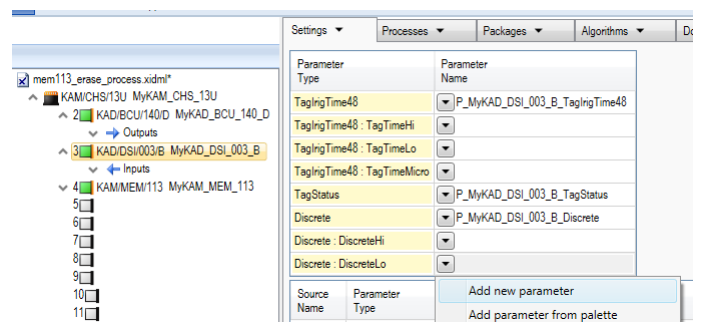

6. In the **Discrete : DiscreteLo** row, click the drop-down menu and then click **Add new parameter**. A **MyDiscreetLo** parameter is added.

|                                    | Settings 💌         | Processes    | •                 | Packages 💌      | Algorithms    |
|------------------------------------|--------------------|--------------|-------------------|-----------------|---------------|
| mem113_erase_process.xidml*        | Parameter<br>Type  |              | Parameter<br>Name |                 |               |
| KAM/CHS/13U MyKAM_CHS_13U          | TaglrigTime48      |              | ▼ P_M             | yKAD_DSI_003_B_ | TaglrigTime48 |
| 2 KAD/BCU/140/D MyKAD_BCU_140_D    | TaglrigTime48 :    | TagTimeHi    | -                 |                 |               |
| A 3 KAD/DSI/003/B MyKAD_DSI_003_B  | TagIrigTime48 :    | TagTimeLo    | •                 |                 |               |
| ∽ 🔶 Inputs                         | TaglrigTime48 :    | TagTimeMicro | •                 |                 |               |
| 4 KAM/MEM/113 MyKAM_MEM_113<br>5 4 | TagStatus          |              | ▼ P_M             | yKAD_DSI_003_B_ | TagStatus     |
| 5 <u> </u>                         | Discrete           |              | • P_M             | yKAD_DSI_003_B_ | Discrete      |
| 7                                  | Discrete : Discret | teHi         | •                 |                 |               |
| 8                                  | Discrete : Discret | teLo         | MyD               | iscreteLo       |               |

7. Go to the **Processes** tab of the KAD/BCU/140/D and then click **Add a Shunt process to instrument MyKADBCU\_140\_D**.

|                                                                                     | Settings 💌                            | Processes 💌                     | Packages 💌                      | Algorithms 💌 |
|-------------------------------------------------------------------------------------|---------------------------------------|---------------------------------|---------------------------------|--------------|
| mem113_erase_process.xidml  KAWCHS/13U MyKAM_CHS_13U  KADIBCU/140/D MyKAD_BCU_140_D | Add a Shunt proce<br>Add a Fixed-Word | (0) process to instrument MyKAI | DBCU_140_D<br>nt MyKADBCU_140_D | ]            |

8. Click the ShuntRegister drop-down menu and then click Add parameter from palette.

|                                                                                                    | Settings 💌                       |                                                                      | Processe | es 🔻        | Packages 🔻 | Alg |  |  |
|----------------------------------------------------------------------------------------------------|----------------------------------|----------------------------------------------------------------------|----------|-------------|------------|-----|--|--|
| mem113_erase_process.xidml*  Michailand MyKAM_CHS_13U  Michailand MyKAM_CHS_13U  Michailand MyKAD_BCU_140_D  Michailand Michailand Michailand Michailand  Michailand Michailand  Michailand Michailand  Michailand  Michailan | + I A<br>Source<br>Name<br>Shunt | + V Add Parameters  V Remove Parameters Source ShuntRegister Shunt V |          |             |            |     |  |  |
| 3 KAD/DSI/003/B MyKAD_DSI_003_B                                                                                                    | Add a Fixed                      |                                                                      | Add new  | parameter   | r          |     |  |  |
| 4 KAM/MEM/113 MyKAM_MEM_113                                                                                                    |                                  |                                                                      | Add para | ameter from | n palette  |     |  |  |
| → Outputs                                                                                                    |                                  |                                                                      | Replace  |             |            |     |  |  |

- 9. In the Parameters Palette, click the This File library.
- 10. Click the **MyDiscreteLo** parameter and then click **Add Reference**.
- The MyDiscreteLo parameter from the KAD/DSI/003/B is sunk into the shunt register on the Process tab.

|                                                                                                    | Settings                                               | Packages 💌 🕴       |
|----------------------------------------------------------------------------------------------------|--------------------------------------------------------|--------------------|
| mem113_erase_process.xidml*  Memory CHS/13U MyKAM_CHS_13U  CHS/13U MyKAM_CHS_13U  CHS/13U MyKAM_CHS_13U | + V Add Parameters - V<br>Source<br>Name ShuntRegister | Remove Parameters  |
| ✓ → Outputs                                                                                             | Shunt MyDiscreteLo                                     |                    |
| 3 KAD/DSI/003/B MyKAD_DSI_003_B                                                                         | Add a Fixed-Word(0) process to instrume                | ent MyKADBCU_140_D |
| 4 4 KAM/MEM/113 MyKAM_MEM_113                                                                           |                                                        |                    |

 Apply a voltage above the threshold defined in the KAD/DSI/003/B Discrete(3) and a voltage below the threshold defined in the KAD/DSI/003/B Discrete(0), Discrete(1) and Discrete(2), to get 1000 in binary, which is 8 in decimal into the Status\_15\_0 parameter.

The erase format on the KAM/MEM/113 starts.

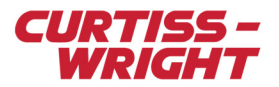

## 53.3.3 Formatting a CF card on a KAM/MEM/113 using fixed data in DAS Studio 3

For the following procedure, a chassis with a KAD/BCU/140/C (/C subsequent revision) and a KAM/MEM/113 module are required.

- 1. Go to the Settings tab of the KAM/MEM/113.
- 2. Select the Allow Erase check box and set Erase Format to 8.

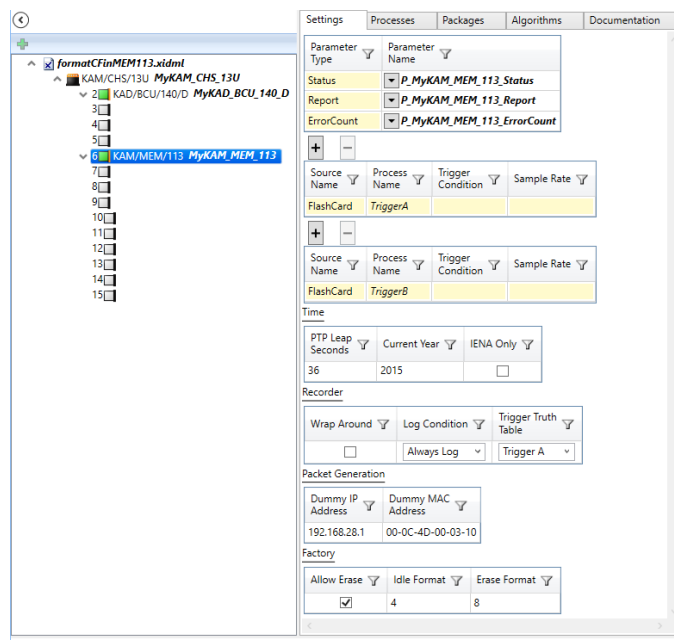

3. Go to the Settings tab of the KAD/BCU/140/D.

| $\bigcirc$                                                                                                    | Settings                                                                                                    | Processes                                                       | Packa                                                                                                 | iges                                                                                                    | Algorithms                                                                                                    |
|----------------------------------------------------------------------------------------------------|----------------------------------------------------------------------------------------------------|-----------------------------------------------------------------|----------------------------------------------------------------------------------------------------|----------------------------------------------------------------------------------------------------|----------------------------------------------------------------------------------------------------|
| formatCFnnMEM113.xidml*                                                                                                    | Parameter ,<br>Type                                                                                                    | 7                                                               | Paramete<br>Name                                                                                      | ۲ T                                                                                                    |                                                                                                    |
| <ul> <li>Formacc-ministra 113:xkame</li> <li>KAM/CHS/13U MyKAM_CHS_13U</li> <li>2</li> <li>KAD/BCU/140/D MyKAD_BCU_140_D</li> <li>3</li> <li>4</li> <li>5</li> <li>6</li> <li>KAM/MEM/113 MyKAM_MEM_113</li> <li>• → Outputs</li> <li>7</li> <li>8</li> <li>9</li> <li>10</li> <li>11</li> <li>12</li> <li>13</li> <li>14</li> <li>15</li> </ul> | DayOfVear<br>IrigTime48<br>IrigTime48<br>IrigTime48<br>IrigTime48<br>IrigTime48<br>IrigTime48<br>Report<br>PTPTimeErrc<br>ShuntValue<br>TypeNumbe<br>Is Leap Year<br>+ + 102<br>Source<br>Name | TimeHi<br>TimeLo<br>TimeMicro<br>r<br>IP Ac<br>192.1<br>Fixed V | ▼ P_Myk<br>▼ P_Myk<br>▼<br>▼ P_Myk<br>▼ P_Myk<br>▼ P_Myk<br>▼ P_Myk<br>▼ P_Myk<br>ddress ▼<br>68.28.1 | CAD_BCU<br>CAD_BCU<br>CAD_BCU<br>CAD_BCU<br>CAD_BCU<br>CAD_BCU<br>CAD_BCU<br>CAD_BCU<br>CAD_BCU<br>CAD_BCU<br>CAD_BCU<br>CAD_BCU<br>CAD_BCU<br>CAD_BCU<br>CAD_BCU<br>CAD_BCU | 140_D_Da<br>140_D_Irig<br>140_D_Irig<br>140_D_Pri<br>140_D_PT<br>140_D_Shi<br>140_D_Tyj<br>n <sup>1</sup> y<br>1<br>100_Tyj<br>101<br>1024 |

Click + (Adds a single process).
 A Fixed-Word(0) is added to the Source Name field.

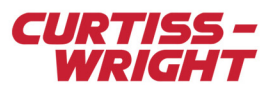

5. At the Fixed-Word(0) field, add a fixed data with a fixed value of 8 and then select the Shunt Mode check box.

| <ul> <li>(i)</li> </ul>         | Settings          | Processes   | Pack                 | ages Al                      | gorithms              | Documentation  |  |  |  |
|---------------------------------|-------------------|-------------|----------------------|------------------------------|-----------------------|----------------|--|--|--|
|                                 | Parameter<br>Type | Y           | Paramete<br>Name     | rγ                           |                       |                |  |  |  |
| ∧ ■ KAM/CHS/13U MyKAM CHS 13U   | DayOfVear         | DayOfVear   |                      | R MyKAD BCII 140 D DayOfYear |                       |                |  |  |  |
| 2 KAD/BCU/140/D MyKAD_BCU_140_D | IrigTime48        |             | ▼ P Mvł              | CAD BCU 14                   | to D IriaTim          | ve48           |  |  |  |
| 3                               | IrioTime48        | TimeHi      |                      | •                            |                       |                |  |  |  |
| 4                               | IrigTime48        | Timel o     | -                    |                              |                       |                |  |  |  |
| 6 KAM/MEM/113 MyKAM_MEM_113     | IriaTime48 :      | TimeMicro   | •                    |                              |                       |                |  |  |  |
| 70                              | Report            |             | - P My               | CAD BCU 14                   | 10 D Report           |                |  |  |  |
| 9                               | PTPTimeErr        | or          | ▼ P_Myl              | CAD_BCU_14                   | 40_D_PTPTin           | neError        |  |  |  |
| 10                              | ShuntValue        |             | + P_Myl              | AD_BCU_14                    | 10_D_ShuntV           | alue           |  |  |  |
| 11                              | TypeNumbe         | er          | ▼ P_Myl              | CAD_BCU_14                   | 40_D_TypeNu           | umber          |  |  |  |
| 13<br>14                        | Is Leap Yea       | r 🍸 IP Ad   | ddress 🍸             | IENA Only<br>System          | Y                     |                |  |  |  |
| 15                              |                   | 192.1       | 68.28.11             | П                            |                       |                |  |  |  |
|                                 | + + 10            | -           | 1                    | Remainin                     | ig 1023 M             | aximum 1024    |  |  |  |
|                                 | Source<br>Name    | Fixed V     | alue 🍸               |                              |                       |                |  |  |  |
|                                 | Fixed-Word        | (0) 8       |                      |                              |                       |                |  |  |  |
|                                 | Time              |             |                      |                              |                       |                |  |  |  |
|                                 | PTP Protoc        | ol Y        | PTP Gran             | dmaster 🍸                    | PTP Leap ,<br>Seconds | Synchronisatio |  |  |  |
|                                 | PTPv2 Del         | ay Req \vee |                      |                              | 35                    | 500            |  |  |  |
|                                 | PTPv1             |             |                      |                              |                       |                |  |  |  |
|                                 | PTPv1 Subo        | domain 🍸    | PTPv1 Sy<br>Interval | nc 7                         |                       |                |  |  |  |
|                                 | _DFLT             |             | 2                    |                              |                       |                |  |  |  |
|                                 | PTPv2             |             |                      |                              |                       |                |  |  |  |
|                                 | PTPv2 Subr        | domain 🔽    |                      |                              |                       |                |  |  |  |
|                                 | 0                 |             |                      |                              |                       |                |  |  |  |
|                                 | Mode              |             | ]                    |                              |                       |                |  |  |  |
|                                 |                   | _           |                      |                              |                       |                |  |  |  |
|                                 | Shunt Mod         | ie 7        |                      |                              |                       |                |  |  |  |
|                                 | IENA              |             |                      |                              |                       |                |  |  |  |

6. Go to the **Processes** tab of the KAD/BCU/140/D and then click **Add a Shunt process to instrument MyKADBCU\_140\_D**.

|                                 | Settings         | Processes         | Packages     | Algorithms | Documentation     |
|---------------------------------|------------------|-------------------|--------------|------------|-------------------|
|                                 | Processes        |                   |              |            |                   |
| ✓ formatCFnnMEM113.xidml        | Add a Shunt      | process to instru | ument MyKADE | 3CU_140_D  |                   |
| KAM/CHS/13U MyKAM_CHS_13U       | + + 102          | 23 🗸 Add P        | arameters .  | – 1 🗸 F    | Remove Parameters |
| 2 KAD/BCU/140/D MyKAD_BCU_140_D |                  |                   |              |            |                   |
| 3<br>4                          | Source<br>Name マ | Fixed-Word        | (0) 了        |            |                   |
| 5                               |                  | •                 |              |            |                   |
| V OU KAM/MEM/113 MYKAM_MEM_113  |                  |                   |              |            |                   |

7. Click + Fixed-Word(0) and rename to myfw.

| Settings         | Processes        | Packages Algorithms |                | Documentation     |
|------------------|------------------|---------------------|----------------|-------------------|
| Processes        |                  |                     |                |                   |
| + 🗸 Ad           | d Parameters     | — 🔽 Remo            | ve Parameters  |                   |
| Source<br>Name ア | ShuntRegister    | Y                   |                |                   |
| + + 102          | 23 🗸 Add P       | arameters -         | - <u>1</u> 🗸 F | Remove Parameters |
| Source<br>Name マ | Fixed-Word       | (0) 7               |                |                   |
| Fixed-Word(      | 0) <b>v myfw</b> |                     |                |                   |

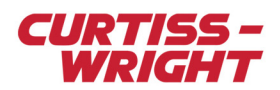

8. Click + Processes.

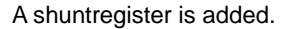

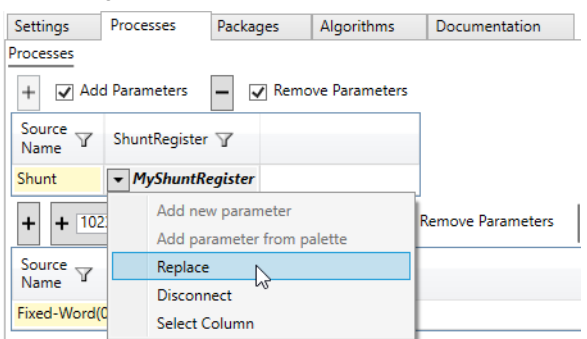

9. Click the drop-down arrow and then click Replace.

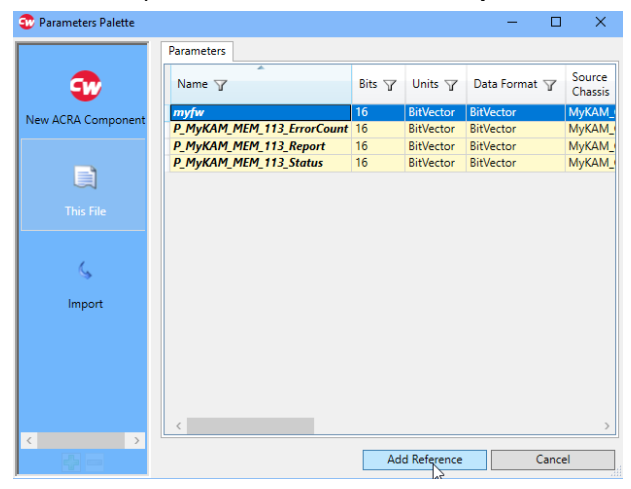

10. From the This File library, select the myfw fixed data parameter and then click Add Reference.

| •                                                               | Settings       | Processes         | Packages   | Algorithms     | Documentation     |                |              |
|-----------------------------------------------------------------|----------------|-------------------|------------|----------------|-------------------|----------------|--------------|
| +                                                               | Processes      |                   |            |                |                   |                |              |
| ▲ formatCFinMEM113.xidml     ▲      ■ KAM/CHS/13U MyKAM_CHS_13U | + 🗸 Ad         | ld Parameters     | - 🗸 Remo   | ove Parameters |                   |                |              |
| 2 KAD/BCU/140/D MyKAD_BCU_140_D                                 | Source<br>Name | ShuntRegister     | Y          |                |                   |                |              |
| 3                                                               | Chunt          | - 611             |            |                |                   |                |              |
| 4                                                               | Shunc          | • /w              |            |                |                   |                |              |
| ✓ 6 KAM/MEM/113 MyKAM_MEM_113                                   | + + 10         | 23 🗸 Add F        | Parameters | - 1 🗸          | Remove Parameters | Remaining 1023 | Maximum 1024 |
| 7                                                               | Source         |                   |            |                |                   | 1              |              |
| 8                                                               | Name T         | Fixed-Word        | (0) 了      |                |                   |                |              |
| 9                                                               | Fixed-Word     | (0) <b>-</b> myfw |            |                |                   |                |              |
| 11                                                              |                |                   |            |                |                   |                |              |
| 12                                                              |                |                   |            |                |                   |                |              |
| 13                                                              |                |                   |            |                |                   |                |              |
| 14                                                              |                |                   |            |                |                   |                |              |
| 15                                                              |                |                   |            |                |                   |                |              |

- 11. Program the system and monitor the KAM/MEM/113 status word. You should see bit 2 (formatting) at 1 and the bit[15:8] incrementing.
  - **NOTE:** It should take only few minutes to format a 32-GB CF card. When formatting is done, bit 2 should go to 0 indicating the system is ready for programming.

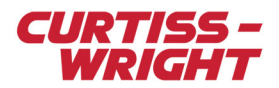

## 53.3.4 Formatting a CF card using a software utility (ssrformat) on a PC

SSRformat.exe (AcraCD\_SWS-FMT-001-01, version 1.1.0.2) supports the file system used on the KAM/MEM/113.

Use the below command line:

ssrformat.exe -2 -n <Drive Letter>

where:

-2 = the file system to use.

-n = no trim (trim only applies to SSD disks)

<Drive Letter> (optional) drive letter for the CF card which is plugged into the CF card reader connected to the PC. In this example, the drive letter is H.

| 🛤 Administrator: CMD - Shortcut                                                                                                    | <u>- 🗆 ×</u> |  |  |  |  |
|----------------------------------------------------------------------------------------------------|--------------|--|--|--|--|
| C:\ACRA\SSRFormat>ssrformat.exe -2 -n                                                                                                    |              |  |  |  |  |
| logical drive : "H:" [ "\Device\HarddiskVolume16" ]<br>physical drive : "\\.\PhysicalDrive1"<br>media type : removable<br>capacity : 29 Gb<br>file system version : 2     |              |  |  |  |  |
| ALL DATA ON VOLUME >>> H <<< WILL BE DESTROYED.<br>Press ESC to exit or Y to start formatting : Y<br>Formatting the disk Done.<br>Task has been completed in 5.3 seconds. |              |  |  |  |  |
| C:\ACRA\SSRFormat>                                                                                                    | •            |  |  |  |  |

Figure 53-6: Example of ssrformat result run successfully with CF card on drive H

**NOTE:** When the drive letter is added to the command line of ssrformat, the formatting process for a 32-GB CF card should take a few seconds; ssrformat does not provide information to indicate successful formatting of the card.

The following screen shows the ssrformat result if the CF card was not previously formatted on either an SSR/CHS/001/B or a KAM/MEM/113. If the drive letter is displayed in the command line, nothing is reported. However, if the drive letter is not displayed in the command line, ssrformat scans all devices connected to the computer. If the CF card is not attached to the computer—or the CF card was not pre-formatted for use in the KAM/MEM/113—ssrformat returns a *cannot find any disk suitable for formatting* message.

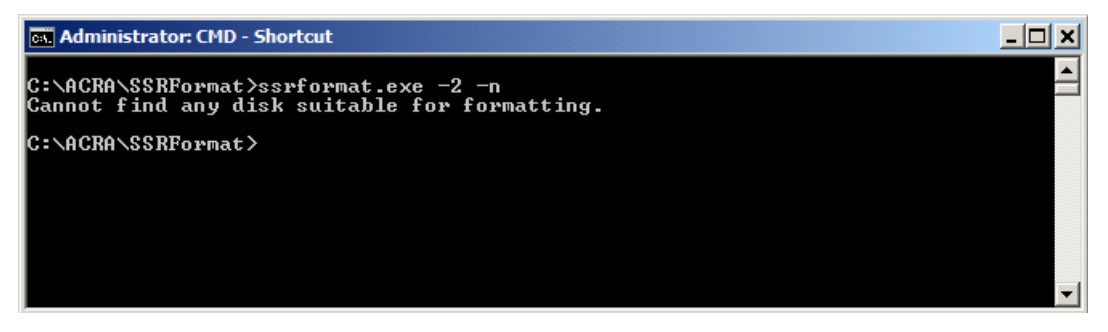

Figure 53-7: Example of ssrformat result if CF card not previously formatted on SSR/CHS/001/B or KAM/MEM/113

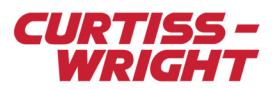

## 53.4 Troubleshooting and tips

## 53.4.1 Hot plug

Hot plug is supported. However, unplugging while recording on the KAM/MEM/113 can cause the last PCAP file to be corrupted.

## 53.4.2 Power loss or power off during recording

The KAM/KAM/MEM/113 has a capacitor bank that finishes writing PCAP files during a power out. However, the last PCAP file may be corrupted, which may cause new and old data to be mixed (this is due to the module not having enough time to update the FAT).

By comparing file dates you can determine old data, which can then be discarded. You can also use the SSRFormatEmpty utility to erase all data from the CF card. Contact Curtiss-Wright support (acra-support@curtisswright.com) to obtain this utility.

## 53.4.3 Always log

Always log is supported, however the first few PCAP files may be corrupted.

## 53.4.4 How to fix a corrupted PCAP file

GS Works 9 has the capability to read corrupted PCAP files.

If you open a corrupt PCAP file in Wireshark, the following screen is shown.

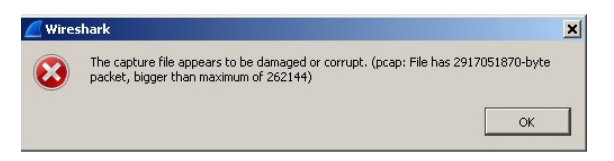

Figure 53-8: Example of a corrupted PCAP file loaded in Wireshark

Click OK and then use Save As to repair the file.

#### 53.4.5 PCAP file size

Regardless of the size of the CF card, the maximum PCAP file size is 32 MB when formatted with a KAM/MEM/113 and 156 MB when formatted using ssrformat.. This is hard-coded into the FPGA and is not configurable.

#### 53.4.6 PCAP file name

As shown in the following figure, recorded data can be read directly from the CF card on a PC with any off-the-shelf card reader.

**Note:** If the CF card folder is empty but you know the card has been formatted on the KAM/MEM/113, then most likely the PCAP files are hidden. See Windows Help for how to show hidden files.

Note: Some versions of Wireshark (including v 1.12) cannot repair the file using Save As. Instead you must use Export specified packets on the File menu.

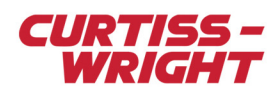

| ACRADISK (F:)                       |         |                 |           |                        |                  |        |
|-------------------------------------|---------|-----------------|-----------|------------------------|------------------|--------|
| File Edit View Favorites Tools Help |         |                 |           |                        |                  | 1      |
| 🔇 Back - 🕥 - 🏂 🔎 Search 🞼           | Folders |                 |           |                        |                  |        |
| Address 🗣 F:\                       |         |                 |           |                        |                  | 💙 🄁 Go |
| Folders                             | ×       | Name 🔺          | Size      | Туре                   | Date Modified    |        |
| Desktop                             |         | 🔠 0000_0000.cap | 32,640 KB | Wireshark capture file | 08/10/2000 20:44 |        |
| My Documents                        |         | 5 0000_0001.cap | 32,640 KB | Wireshark capture file | 08/10/2000 20:44 |        |
| 🗏 💆 My Computer                     |         | 🛅 0000_0002.cap | 32,640 KB | Wireshark capture file | 08/10/2000 20:44 |        |
| E Second Disk (C:)                  |         | 🛅 0000_0003.cap | 32,640 KB | Wireshark capture file | 08/10/2000 20:44 |        |
| E A DVD-RAM Drive (D:)              |         | 5 0000_0004.cap | 32,640 KB | Wireshark capture file | 08/10/2000 20:44 |        |
| Removable Disk (E:)                 |         | 🛅 0000_0005.cap | 32,640 KB | Wireshark capture file | 08/10/2000 20:44 |        |
| CRADISK (E)                         |         | 👫 0000_0006.cap | 32,640 KB | Wireshark capture file | 08/10/2000 20:44 |        |
| Removable Disk (G:)                 |         | 5000_0007.cap   | 32,640 KB | Wireshark capture file | 08/10/2000 20:45 |        |
| E Removable Disk (H)                |         | 👫 0000_0008.cap | 32,640 KB | Wireshark capture file | 08/10/2000 20:45 |        |
| Control Panel                       |         | 50000_0009.cap  | 32,640 KB | Wireshark capture file | 08/10/2000 20:45 |        |
| My Network Places                   |         | 5000_0010.cap   | 32,640 KB | Wireshark capture file | 08/10/2000 20:45 |        |
| Recycle Bin                         |         | a 0000_0011.cap | 32,640 KB | Wireshark capture file | 08/10/2000 20:45 |        |
| I C 1                               |         | 🔚 0000_0012.cap | 32,640 KB | Wireshark capture file | 08/10/2000 20:45 |        |
| Audio                               |         | 🔚 0000_0013.cap | 32,640 KB | Wireshark capture file | 08/10/2000 20:45 |        |
| - Hodio                             |         | 5 0000 0014 cap | 32 640 KB | Wireshark capture file | 09/10/2000 20:46 | 123    |

Figure 53-9: CF card viewed in Windows explorer

Each filename is automatically generated by the KAM/MEM/113 during the formatting process.

Filenames have the generalized format <DATA\_sss\_fff.cap> where:

- ssss: is a session number (0-9999). This number increments when the KAM/MEM/113 starts using the CF card, that is, when the CF card is mounted in the KAM/MEM/113. The CF card is mounted when it is inserted in the KAM/MEM/113 or after a power-cycle.
- ffff: is a file number (0-9999). This number resets to zero on the start of a new session, that is, if 0011\_0006.cap is the last file in a session, the next file is 0012\_0000.cap

#### 53.4.7 PCAP structure

For information on how data is stored in PCAP files, see TEC/NOT/051 - Ethernet frames, Wireshark® and FAT32.

## 53.4.8 Status and Report parameters

These parameters are important to monitor. Status indicates if the CF card is logging, how full the CF card is, if the CF card is valid, and if the CF card is present. The Report parameter indicates when events or errors occur.

#### 53.4.9 CF card type supported

DRE/CFM/007/32GB is the only CF card which has been design verified at the time of writing. This CF card has been tested successfully at 2 megasamples per second, that is, 32 megabits per second at 85 degrees.

## 53.4.10 PCAP replay

GS Works can replay PCAP files recorded in the KAM/MEM/113, however, you must only select packets in the XidML file that were recorded in the KAM/MEM/113. Packets from other modules (such as Ethernet) that may be in the XidML file must not be selected.

PCAP files must be copied from the CF card to the PC for viewing. If you open a PCAP file directly from the CF card, Wireshark may write to the CF card and render it invalid for use with the KAM/MEM/113. If this occurs, you need to reformat the CF card before use in the KAD/MEM/113.

#### 53.4.11 No date on first PCAP recorded

When recording with a KAM/MEM/113 that has the Log Condition set to Always Log, and using a KAM/TCG/105 module as the Time master, the first recorded PCAP file may not show a date in Windows Explorer.

This occurs when the KAM/TCG/105 is powered on, its time defaults to 1 January, 1970 until it seeds time from its internal RTC timer, which takes about 2 seconds. (This behavior is true for any mode GPS, IRIG, or RTC.)

As recording on the KAM/MEM/113 begins in this 2-second window prior to RTC time being seeded, the file would be dated 1 January, 1970. However, Windows Explorer considers the date invalid as it pre-dates the FAT (File Allocation Table) file system.

A way around is to trigger the KAM/MEM/113 with the DAY OF YEAR parameter when it is greater than 1, however that means the module will not record on the 1st of January.

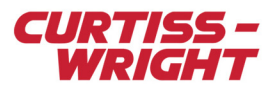

## 53.4.12 Reading a CF with Windows 10

Windows 10 has a feature that creates a System Volume Information folder on external drives such as USB and SSD. This feature must be disabled when a CF card is accessed from Windows 10. Otherwise the CF card will be unreadable when used again with a KAM/MEM/113.

Contact Curtiss-Wright support (acra-support@curtisswright.com) to request the document TSD-AE-002 Prevent System Volume Information folder creation on USB in Windows 10.pdf to resolve this issue.

## 53.4.13 IENA timestamp and PCAP timestamp

PCAP time is the same as PTP time except that the lower 32 bits are a count of microseconds instead of nanoseconds.

IENA time is the number of microseconds since the start of the year and is based on UTC.

PTP time is ahead of UTC by PTP leap seconds which is currently 37 seconds.

## 53.4.14 Recording packetizers

Packetizers can only be recorded on the chassis where the KAM/MEM/113 is located.

## 53.4.15 KAM/MEM/113 and mode select

When a mode is changed, for example during shunt from mode 0 to mode 8, the KAM/MEM/113 resets and a new PCAP file is created. Then if you revert to mode 0 a new PCAP file is again created. This is an explicit function of the FPGA for mode/reset.

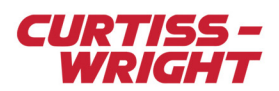

This page is intentionally blank